# Руководство по копированию

## Выполнение ускоренного копирования

1 Загрузите исходный документ лицевой стороной вверх, короткой стороной вперед в УАПД или лицевой стороной вниз на стекло экспонирования сканера.

**Примечание.** Не загружайте в УАПД почтовые открытки, фотокарточки, документы небольшого формата, прозрачные пленки, фотобумагу и документы на тонкой бумаге (например, вырезки из журналов). Помещайте такие документы на стекло экспонирования сканера.

2 Отрегулируйте положение направляющих для бумаги при загрузке документа в УАПД.

**Примечание.** Убедитесь, что формат оригинала и бумаги для копирования одинаковые. Из-за неверного выбора формата бумаги изображения могут быть обрезаны.

3 На панели управления принтера нажмите 💿 для копирования.

## Копирование с использованием устройства автоматической подачи

1 Загрузите исходный документ лицевой стороной вверх, короткой стороной вперед в устройство автоматической подачи.

**Примечание.** Не загружайте открытки, фотографии, небольшие документы, прозрачные пленки, фотобумагу или тонкие листы (например, вырезки из журналов) в устройство автоматической подачи. Их следует помещать на стекло сканера.

- 2 Отрегулируйте направляющие.
- **3** На начальном экране выберите:

Копировать > измените параметры копирования > Копировать

## Копирование с помощью стекла сканера

- 1 Поместите оригинал документа в левый дальний угол на стекло сканера лицевой стороной вниз.
- 2 На начальном экране выберите:

Копировать > измените параметры копирования > Копировать

- **3** Если необходимо отсканировать большее количество страниц, поместите следующий документ на стекло сканера, а затем нажмите кнопку **Сканировать следующую страницу**.
- 4 Нажмите кнопку Завершить задание для возврата на начальный экран.

## Копирование фотографий

- 1 Поместите фотографию в левый дальний угол на стекло сканера лицевой стороной вниз.
- 2 На начальном экране выберите:

Копировать > Содержимое > Фото > < > Фотография/пленка > < > Копировать > Сканировать следующую страницу или Завершить задание

## Сведения об экранах и параметрах копирования

## Копировать из

Эта функция открывает экран для ввода формата копируемых документов.

- Нажмите кнопку "Формат бумаги", чтобы выбрать формат для функции "Копировать из". Отобразится экран копирования с новыми параметрами.
- Если для параметра "Копировать из" установлено значение "Смешанный формат", можно скопировать оригинал, страницы которого имеют разный формат.
- Если для функции "Копировать из" установлено значение "Автораспознавание формата", сканер распознает формат исходного документа автоматически.

## Копировать на

Данная функция открывает экран для ввода формата и типа бумаги, на которой должна производится печать копий.

- Выберите формат и тип, в соответствии с загруженной бумагой.
- Если значения формата бумаги для параметров "Копировать с" и "Копировать на" отличаются, принтер автоматически настраивает параметр "Масштаб" для учета разницы.

## Масштаб

Данная функция позволяет создать из копии изображение с пропорциональным масштабированием в диапазоне от 25% до 400%. Возможно также автоматическое задание коэффициента масштабирования.

- Когда требуется копирование с бумаги одного формата на другой, например, из формата Legal в формат Letter, значения формата бумаги, заданные для функций "Копировать из" и "Копировать в", вызывают автоматическое изменение масштаба с целью поместить на копии весь оригинал документа.
- С помощью кнопок со стрелками влево или вправо можно последовательно уменьшать или увеличивать значение на 1 %.
- Нажмите и удерживайте кнопку со стрелкой, чтобы изменить значение с большим приращением.
- Удерживание пальца на стрелке в течение 2 сек вызывает ускорение операций.

## Плотность

Значение данной функции определяет уровень осветления или затемнения копии по отношению к исходному документу.

## Копии

Этот параметр позволяет настроить количество копий для печати.

## Стороны (двусторонняя печать)

Данная функция позволяет задать параметры двусторонней печати. Предусмотрена возможность печати копий на одной или двух сторонах, изготовление двусторонних копий (двусторонняя печать) из двусторонних оригиналов документов, изготовление двусторонних копий из односторонних оригиналов, изготовление односторонних копий из односторонних оригиналов, изготовление односторонних копий (односторонняя печать) из двусторонних оригиналов.

## Содержимое

Данный параметр позволяет задать тип и источник оригинала.

Выберите тип содержимого - текст, текст/фото, фото или графика.

- Текст Выбирается, если содержимое оригинала в основном состоит из текста или штриховой графики.
- Графика Выбирается, если содержимое оригинала в основном состоит из деловой графики, например, круговые и столбиковые диаграммы, анимация.
- Текст/фото Выбирается, если содержимое оригинала состоит из текста, графики и фотографий.
- Фото Выбирается, если содержимое оригинала в основном состоит из фотографий или изображений.

Выберите источник содержимого - цветная лазерная печать, ч/б лазерная печать, струйная печать, фото/пленка, журнал, газета, типографская печать или другое.

- Цветная лазерная печать Выбирается, если оригинал распечатан на цветном лазерном принтере.
- Ч/б лазерная печать Выбирается, если оригинал распечатан на монохромном лазерном принтере.
- Струйная печать Выбирается, если оригинал распечатан на струйном принтере.
- Фото/пленка Выбирается, если оригинал является фотографией с пленки.
- Журнал Выбирается, если оригинал взят из журнала.
- Газета Выбирается, если оригинал взят из газеты.
- Типографская печать Выбирается, если оригинал напечатан типографским способом.
- Другое Выбирается, если оригинал напечатан другим способом.

#### Разбор по копиям

Эта функция при выполнении задания на печать обеспечивает сохранение порядка укладываемых страниц при печати нескольких копий документа. В соответствии с заводской настройкой функция "Разбор по копиям" включена; в этом случае страницы будут выдаваться в следующем порядке: (1,2,3) (1,2,3) (1,2,3). Для того чтобы копии каждой страницы укладывались вместе, установите для функции "Разбор по копиям" значение "Выкл." - страницы будут выдаваться в следующем порядке: (1,1,1) (2,2,2) (3,3,3).

### Цветное

С помощью этого параметра разрешается или запрещается цветное сканирование изображений.

### Расширенные функции

При нажатии кнопки "Расширенные функции" отображается экран, в котором можно изменить следующие параметры:

• Двусторонняя печать - дополнительно — Служит для задания ориентации документа, являются документы одно- или двусторонними и как документы сшиты.

**Примечание.** Некоторые дополнительные параметры двусторонней печати присутствуют не на всех моделях принтеров.

• Дополнительные параметры обработки изображений — Служит для изменения или регулировки параметров перед копированием: "Автоцентрирование", "Удаление фона", "Цветовой баланс", "Выпадение цвета", "Контрастность", "Зеркальное отражение", "Негатив", "Сканировать от края до края", "Затенение деталей", "Резкость" и "Температура".

• Создать брошюру — Служит для создания брошюры. Можно выбрать 1-стороннюю или 2-стороннюю печать.

**Примечание.** Этот параметр доступен только, когда установлены блок дуплекса и жесткий диск принтера.

- Настройка страницы обложки Служит для задания страницы обложки копии и брошюры.
- Пользовательское задание Служит для объединения нескольких заданий сканирования в единое задание.
- Очистка краев Служит для удаления пятен либо фрагментов изображения или текста вдоль краев документа. Предусмотрены режим очистки одинакового пространства со всех четырех сторон и режим очистки определенной стороны. С помощью команды "Очистка краев" удаляются все данные внутри выбранной области сканированного изображения.
- Верхний/нижний колонтитул Служит для активации значения параметров "Дата и время", "Номер страницы", "Число убавлений" или "Польз. текст" и выполняется их печать в заданном заголовке или в виде нижнего колонтитула.
- Сдвиг отступа Служит для увеличения размера полей на указанную величину сдвигом отсканированного изображения. Это обеспечивает необходимое пространство для сшивания или пробивания отверстий в копиях. Установите требуемый отступ, используя стрелки увеличения или уменьшения. Если дополнительное поле слишком большое, копия будет обрезана.
- Наложение Служит для создания водяного знака или сообщения, которые накладываются на содержимое копии. Можно выбрать значение "Срочно", "Конфиденциально", "Копия" и "Черновик" или ввести пользовательское сообщение в поле "Введите текст". Выбранное слово будет бледно напечатано большим шрифтом поперек каждой страницы.

**Примечание.** Системный администратор может также создать текст для наложения. Когда будет создано пользовательское наложение, появится кнопка со значком, соответствующим этому наложению.

- Экономия бумаги Служит для печати двух (или более) страниц оригинала вместе на одной странице. Режим экономии бумаги также называют режимом "N стр. на листе" (печать нескольких страниц на одном листе). В данном случае параметр N означает количество. Например, режим "2 стр. на листе" означает печать двух страниц оригинала документа на одной странице, а "4 стр. на листе" - печать четырех страниц оригинала документа на одной странице. Нажмите "Печать рамки на стр" для добавления или исключения рамок вокруг страниц оригинала документа на выходной странице.
- Страницы-разделители Служит для размещения чистых листов бумаги между копиями, страницами и заданиями на печать. Страницы-разделители могут выниматься из лотка, содержащего цветную бумагу, отличающуюся от бумаги, на которой печатаются копии.

### Сохранение в виде кода быстрого доступа

Этот параметр позволяет сохранить коды быстрого доступа для текущих параметров, назначив им соответствующий номер.